## Nonprofit Portal: How to create a login

General Information to get you started

- Organizational accounts can have multiple contacts, each with their own login.
- Logins are user-/email address-specific and provide access to only one organizational account.
- Find out if you already have a login by <u>requesting your username</u>.
  - If you receive an email with your username, you're all set to <u>sign in to the</u> <u>nonprofit portal</u>.
  - $\circ~$  If you do.not receive an email, keep reading for other options.

Are you a new contact on an existing organizational account?

- New contacts on existing accounts must use a portal invitation to create a login.
- Look for an email with the subject, "Your Personal King County Employee Giving Program Application Invite."
  - If you find that message, <u>redeem the portal invitation</u> to create your login.
  - If you are unable to locate your portal invitation, email employeegiving@kingcounty.gov.

Did you receive a portal invite from an employee referral?

- King County employees often submit referrals so their favorite organizations can participate in the program.
- If you received an email with the subject, "A King County employee wants you to apply," you just need to <u>redeem the portal invitation</u> to create your login.
- Jump to <u>Redeem portal invite</u>

#### Is your organization brand new to the program?

- If your organization has never taken part in EGP, you'll need to <u>register a new local</u> <u>account</u> to get started.
- If you're unsure of your organization's status, feel free to <u>email us</u> we're happy to help!
- Jump to <u>Register a new local account</u>

Jump to Redeem Portal Invite

Jump to Register a New Local Account

### KingCounty Employee Giving Program

#### **Redeem Portal Invite**

- Portal invitations are unique and should not be shared.
- Click the link in the email or copy and paste the URL into your browser.
- You'll land on the Redeem Invitation tab on the nonprofit portal sign-in page.

| 🞝 Sign In | Register                   | Redeem Invitation |  |
|-----------|----------------------------|-------------------|--|
| Sign up w | r <mark>ith an in</mark> v | vitation code     |  |
| * Invita  | tion Code                  |                   |  |

- The invitation code should auto-populate (it resembles a software serial number).
- Click Register.
- Enter your email address and create a username and password.

| 🞝 Sign In   | Register             | Redeem Invitation |
|-------------|----------------------|-------------------|
| Redeeming   | code: <b>7actite</b> |                   |
|             |                      |                   |
| Register fo | or a new             | local account     |
|             | * Email              |                   |
| * (         | Jsername             |                   |
| *           | Password             |                   |
| * Confirm   | Password             |                   |
|             |                      | Pogistor          |

• Click Register.

# KingCounty Employee Giving Program

#### **Register a New Local Account**

 Brand-new users without an existing organizational account can create logins via the <u>Register tab on the nonprofit portal sign-in page</u>.

| 🞝 Sign In              | Register | Redeem Invitation |  |
|------------------------|----------|-------------------|--|
| <mark>egister f</mark> | or a new | local account     |  |
|                        | * Email  |                   |  |
| * Username             |          |                   |  |
| *                      | Password |                   |  |
| * Confirm              | Password |                   |  |
|                        |          | Register          |  |

- Enter your email address and create a username and password.
- Click Register.
- Once your login is established, you'll need to <u>activate the organizational account</u>.